# 1. バックアップファイルの取得

#### 手動取得

手動でバックアップを実行するには、**[スタート>すべてのプログラム>ManageEngine** ServiceDesk Plus>Backup Data]をクリックしてください。バックアップが実行されま す。

\* ServiceDesk Plus サーバを立ち上げている状態でのバックアップの実行も可能です。

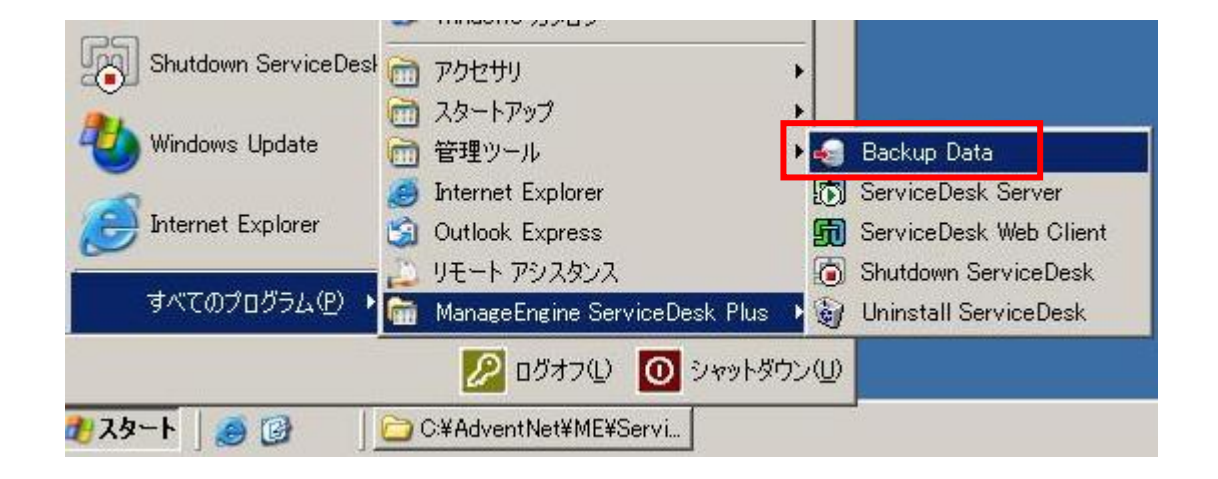

### 自動取得(バックアップスケジュール設定)

ServiceDesk Plus にログインして、「管理」タブから アイコンをクリ ックします。このページでは、定期的に全てのファイルのバックアップを実行するスケジュ ールの設定を行います。自動バックアップを有効にするには、「有効」ラジオボタンを選択 してください。バックアップを取得する周期をコンボボックスから選択し、開始日を指定し てください。次に、バックアップの実行に失敗した際に通知するメールアドレスを指定しま す。

バックアップの取得対象を選択できます。フルバックアップの場合は、「データベース」 と「添付ファイル」の両方にチェックを入れてください。添付ファイルのバックアップは 行わない場合は、「**添付ファイル」**のチェックを外します。最後にバックアップファイル を保存するディレクトリを指定します。

| バックアップ設定の編集                    |                                    |
|--------------------------------|------------------------------------|
| バックアップスケジュール                   | ● 有效 ○ 無効                          |
| 周期:                            | 1 🔽 日毎                             |
| バックアップ開始日 *                    | 2008-08-11 時間 15 💌 時間 15 🗸 分       |
| バックアップに失敗した場合に通知するE-mailアドレス * | sdp900@advent.test                 |
| バックアップ *                       | ✔ データベース 🕑 添付ファイル                  |
| バックアップの保存場所                    | C:\AdventNet\ME\ServiceDesk\backup |
|                                | 保存 キャンセル                           |

# 2. バックアップデータのリストア

1. ServiceDesk Plus サーバをシャットダウンします。

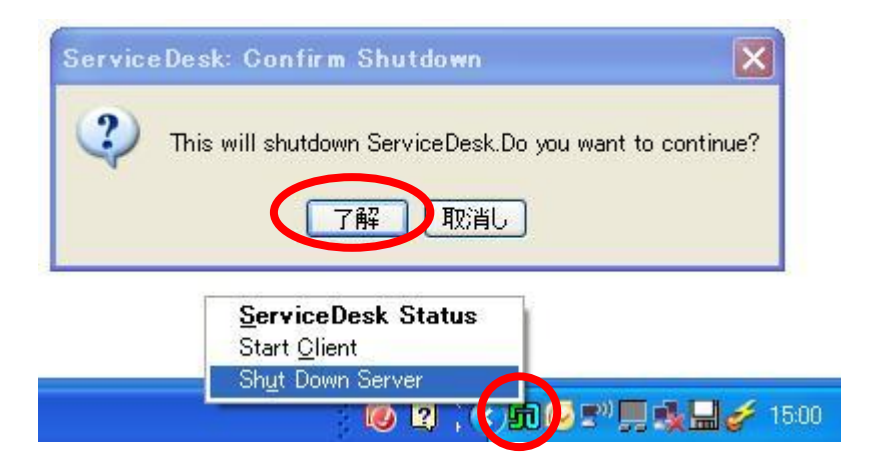

- 2. [C:¥AdventNet¥ME¥ServiceDesk¥bin]ディレクトリに移動します。
- 3. restoreData.bat をダブルクリックします。

| 😂 bin                     |                     |                      | 1                |      |
|---------------------------|---------------------|----------------------|------------------|------|
| ファイル(E) 編集(E) 表示(V)       | お気に入り( <u>A</u> ) ツ | ール田 ヘルプ田             |                  |      |
| ③ 戻る · ③ ·                | )検索 🌔 フォノ           | 1/3 🕞 🏂 🗙            | <b>19</b>        |      |
| アドレス 🕗 🗁 C:¥AdventNet¥ME¥ | ServiceDesk¥bin     |                      | ~                | → 移動 |
| 名前 🔺                      | サイズ                 | 種類                   | 更新日時             | ~    |
| 🛅 Attachments             |                     | ファイル フォルダ            | 2008/07/17 18:38 |      |
| 🛅 license                 |                     | ファイル フォルダ            | 2008/06/05 21:45 |      |
| 📓 auto.vbs                | 1 KB                | VBScript Script File | 2008/01/24 15:12 |      |
| 🐻 back UpData.bat         | 2 KB                | MS-DOS バッチ ファ        | 2008/01/24 15:12 |      |
| 🖳 bk_utf8_asset.csv       | 5 KB                | Microsoft Office Ex  | 2008/02/22 14:13 |      |
| 🐻 changeDBServer.bat      | 2 KB                | MS-DOS バッチ ファ        | 2008/01/24 15:12 |      |
| 🐨 changeWebServerPort.bat | 1 KB                | MS-DOS バッチ ファ        | 2008/01/24 15:12 |      |
| 🐻 genKey.bat              | 1 KB                | MS-DOS バッチ ファ        | 2008/07/04 10:17 |      |
| 📳 hs_err_pid5412.log      | 16 KB               | テキスト ドキュメント          | 2008/08/04 15:23 |      |
| 🚳 import-data.csv         | 1 KB                | Microsoft Office Ex  | 2008/03/28 9:46  |      |
| 🛐 libomickey.dll          | 416 KB              | アプリケーション拡張           | 2008/01/24 15:12 |      |
| 🛐 lib×ml2.dll             | 286 KB              | アプリケーション拡張           | 2008/01/24 15:12 |      |
| 🐻 localhost.dtd           | 0 KB                | DTD ファイル             | 2008/01/28 13:24 |      |
| 🖉 man.vbs                 | 1 KB                | VBScript Script File | 2008/01/24 15:12 |      |
| TreinitializeDB.bat       | 2 KB                | MS-DOS バッチ ファ        | 2008/01/24 15:12 |      |
| 🐻 restoreData.bat         | 2 KB                | MS-DOS バッチ ファ        | 2008/01/24 15:12 |      |
| roboig.dll                | 601 KB              | アプリケーション拡張           | 2008/01/24 15:12 |      |
| moboiq.exe                | 16 KB               | アプリケーション             | 2008/01/24 15:12 |      |
| 🛐 roboiqplugin.dll        | 8 KB                | アプリケーション拡張           | 2008/01/24 15:12 |      |
| 🐻 run.bat                 | 6 KB                | MS-DOS バッチ ファ        | 2008/05/13 13:11 |      |
| nun.jar                   | 31 KB               | JAR ファイル             | 2008/01/28 13:19 |      |
| 📷 run.sh                  | 7 KB                | SH ファイル              | 2008/05/13 13:11 | ~    |

 [Browse]ボタンをクリックしてデータをリストアするバックアップファイルを選択 後、「開く」ボタンをクリックします。

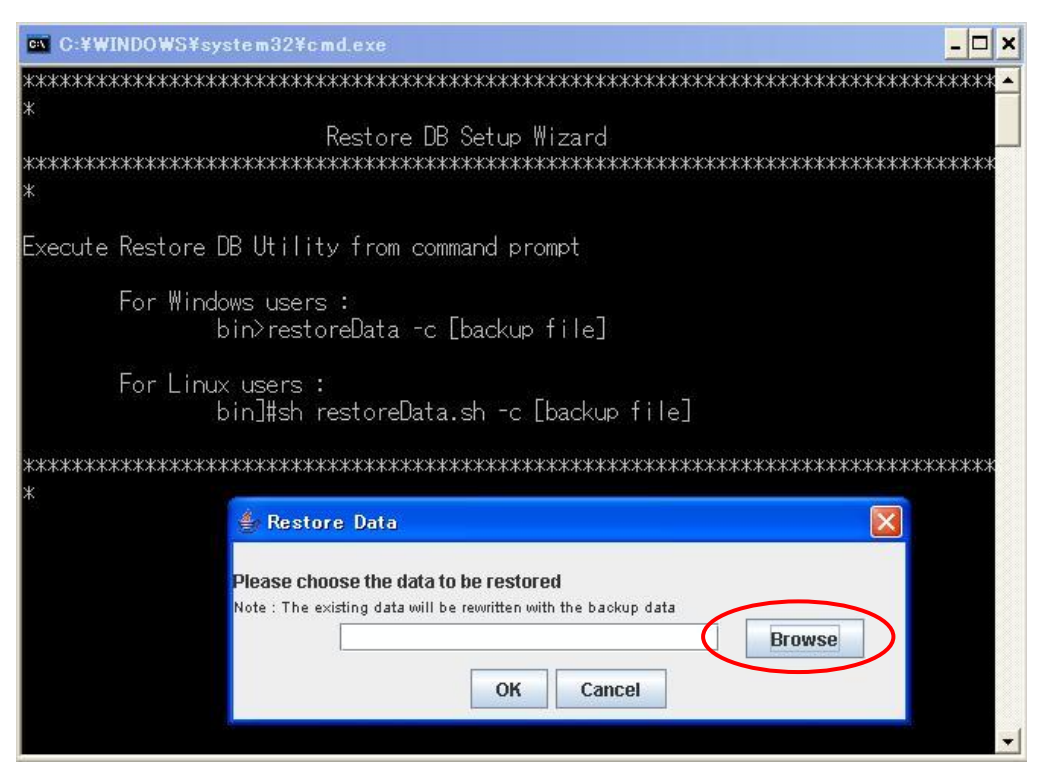

| 🌢 🔣          |                                                          |
|--------------|----------------------------------------------------------|
| 参照: 📑 BackU  | p 🔹 🖆 🖆 🔛                                                |
| backup_servi | cedesk_7015_fullbackup_07_30_2008_17_10.data             |
|              |                                                          |
|              |                                                          |
|              |                                                          |
|              |                                                          |
|              |                                                          |
| ファイル名:       | backup_servicedesk_7015_fullbackup_07_30_2008_17_10.data |
| ファイルタイプ:     | *.data                                                   |
|              | 開く取消し                                                    |

## 5. **[OK]**ボタンをクリックします。

| 👙 Restore Data                                                                                           |        |
|----------------------------------------------------------------------------------------------------|--------|
| Please choose the data to be restored<br>Note : The existing data will be rewritten with the backup data |        |
| :_7015_fullbackup_07_30_2008_17_10.data                                                                  | Browse |
| OK Cancel                                                                                                |        |

6. リストアが開始します。

| C:¥WINDOWS¥system32¥cmd.exe                                                                                                    | - D ×                |
|----------------------------------------------------------------------------------------------------|----------------------|
| characterEncoding=UTF-8                                                                                                    |                      |
| Database not started. Starting<br>2008/08/12 15:35:35 com.adventnet.db.adapter.DBInitializer startDBServer<br>諠・『7: Comma <u>nd to start DB server [cmd, /c, "¥bin¥startDB.bat", 33</u> 366]                                                                                                    |                      |
| A Restore Data                                                                                                    |                      |
| Back<br>Data<br>Tota<br>Buil                                                                                                    |                      |
| XXXXXXXXXXXXXXXXXXXXXXXXXXXXXXXXXXXXXX                                                                                                    |                      |
| 2008/08/12 15:35:37 com.adventnet.servicedesk.server.utils.SDDataManager <ii<br>這 7: rootDir ::<br/>2008/08/12 15:35:37 com.adventnet.servicedesk.server.utils.SDDataManager <ii<br>這 7: netutilsData :: {RELEASE={version=7.0.0}, BUILD={number=7015}}<br/>2008/08/12 15:35:37 com.adventnet.servicedesk.server.utils.SDDataManager <i<br>這 7: rebrandData :: {OPMANAGER={name=OpManager}, PRODUCT={name=AdventNet<br/>geEngine ServiceDesk Plus}, ADMANAGER={name=ADManager}}</i<br></ii<br></ii<br> | nit><br>nit><br>Mana |
| Please wait ! Deleting table data in Progress<br>0100(%)<br>====================================                                                                                                    | •                    |

7. リストアが終了したら「**Close」**ボタンをクリックして、コマンドプロンプトを閉じて ください。

| 🕶 C:¥WINDOWS¥system32¥cmd.exe                                                               | _ 🗆 🗙                       |
|---------------------------------------------------------------------------------------------|-----------------------------|
| Build Number : 7015                                                                         |                             |
| *************************                                                                   | **                          |
|                                                                                             |                             |
| ZUU87U871Z 19:39:37 com.adventhet.servicedesk.server.utiis.<br>喧! ■Z: readDire::            | SUDataManager <init></init> |
| 2008/08/12 15 🗳 Bestore Data                                                                | xlzer (init)                |
| 諠• 7: netut                                                                                 |                             |
| 2008/08/12 15                                                                               | ser <init></init>           |
| 超 7: rebrat Data restored successfully                                                      | entNet Mana                 |
| geEngine Serv                                                                               |                             |
|                                                                                             |                             |
| Please wait !                                                                               |                             |
| 0100(%)                                                                                     |                             |
|                                                                                             |                             |
|                                                                                             |                             |
| Please wait   Restoring in Progress                                                         |                             |
| 0100(%)                                                                                     |                             |
|                                                                                             |                             |
| deleting temp tiles                                                                         |                             |
| STOPPINg DB Server ///// true<br>2002/02/12 15:26:56 com advantnat db adaptor DRInitializar | stapDBSarvar                |
| 諠。♪: Command to stop DB server [cmd, /c, _¥bin¥stopDB b                                     | at. 33366. root]            |
|                                                                                             | <b>•</b>                    |

#### 8. 「スタート>すべてのプログラム>ManageEngine ServiceDesk

**Plus>ServiceDesk Server」**をクリックして、ServiceDesk Plus サーバを開始します。

| -                       | (の) 絵志(の)                         |                           |
|-------------------------|-----------------------------------|---------------------------|
| 1 KA2F                  | 🍓 Windows Update                  |                           |
| <b>9</b>                | 😢 Windows カタログ                    |                           |
| Shutdown ServiceDesł    | 🛅 アクセサリ                           |                           |
| <b>—</b>                | 🛅 スタートアップ                         | •                         |
| 🕗 Windows Update        | 🫅 管理ツール                           | Backup Data               |
| -0                      | 🧾 Internet Explorer 🛛 🤇           | 👩 ServiceDesk Server 🥏    |
| 🕞 Internet Explorer     | 🗐 Outlook Express                 | 🗊 ServiceDesk Web Client  |
|                         | 🔔 リモート アシスタンス                     | 🐻 Shutdown ServiceDesk    |
| すべてのプログラム( <u>P</u> ) ▸ | ன ManageEngine ServiceDesk Plus 🚽 | 🕨 資 Uninstall ServiceDesk |
|                         | DÖオフ(L) 🚺 シャットダウ                  | <u>שע</u>                 |
| 🛛 🕹 🚱                   | 街 AdventNet ManageEngin 🔂 C:¥A    | dventNet¥ME¥Servi         |